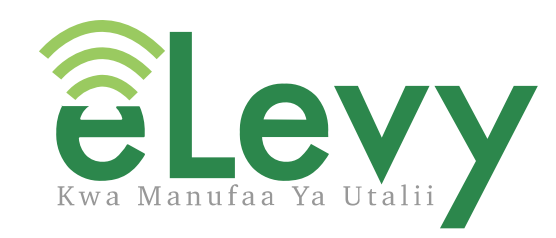

# **USER GUIDE**

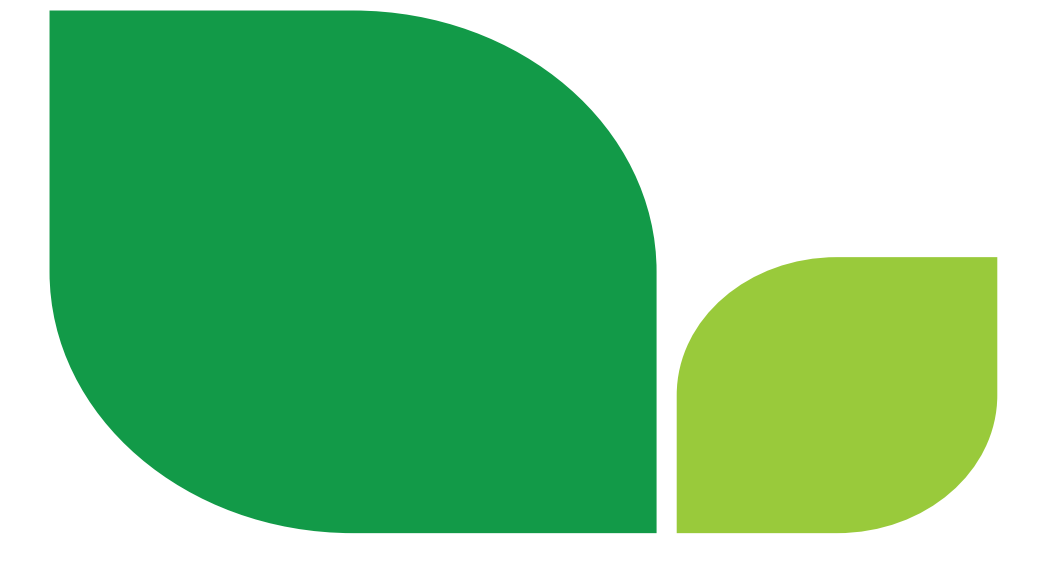

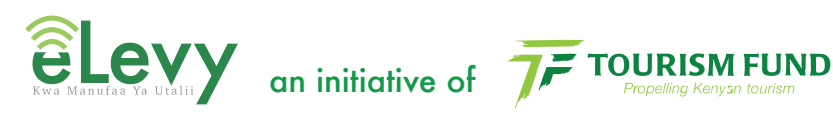

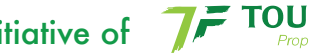

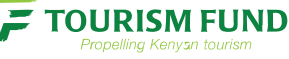

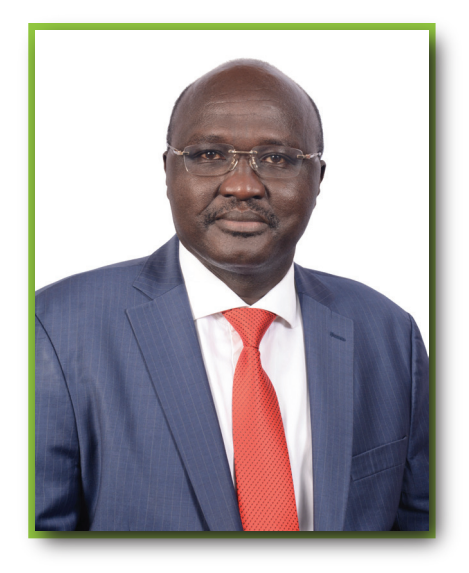

### Foreword

At Tourism Fund we have a commitment to offer excellent service to all our clients and the different stakeholders in the industry. This commitment brings the need for continuous improvement in our systems and business operations. One of our primary stake

the Levy agents who collect the 2 % Tourism Levy on behalf of Tourism Fund. In the spirit of growth, development, making work easier and improving the levy payment system, we have introduced an online 2% levy payment system named eLevy.

The eLevy system will not only benefit the levy agents but also the tourism industry, as it provides a platform for both the National and County Government to refine national objectives and plans for the sector. This is because of its ability to capture and avail updated accurate data, which includes critical details such as the country's bed capacity and tourism activities offered in each county among others.

This user manual has been developed with the intention of providing guidance for all levy agents as they embrace this new innovative way of business operations. We ask you to continue interacting with us, challenging us in order to become better for the benefit of the industry and our beloved country.

Thank you. Joseph Cherutoi C.E.O. Tourism Fund

#### **Our Vision**

To be the ultimate source of funding for sustainable development of the tourism industry in Kenya.

#### **Our Mission**

To diversify the resource base for financing development of a sustainable tourism industry through innovation, service excellence and stakeholder engagement.

#### Mandate

To mobilize resources to finance the development of a sustainable tourism industry in Kenya.

#### Benefits of eLevy to Levy Agents

**It is convenient -** Levy remittance can now be done from anywhere and at any time via the eLevy portal allowing tourism levy agents more ease and flexibility.

**Better record keeping -** For the tourism levy agent, eLevy offers access to all payment records which can be reviewed online.

**It is automated -** The eLevy portal allows tourism levy agents to accurately remit their 2% tourism levy online with an automated levy calculation system that offers better accountability.

#### Benefits of eLevy to the Tourism Industry

**National Tourism Strategy** – The use of eLevy shall provide an opportunity to refine national objectives and plans for the sector since critical data for planning will always be available as and when it may be required inclusive of the country's bed capacity and tourism activities among others

**Tourism Sector Performance Reporting** – The platform can be utilised to accurately assess the performance of the tourism industry.

**Governance and Accountability** – eLevy provides all stakeholders registered on the platform access to utilise accurate and accountable methods of operation and service delivery for the mutual benefit of The Levy Payers, the Levy Agents and Tourism Fund.

**Increased Levels of industry compliance** - The use of eLevy allows for ease of access to a more convenient registration and levy payment, leading to increased funds for the development and growth of the tourism industry

The eLevy portal is secure as it is protected by a firewall and all data forwarded by Tourism Levy Agents is encrypted

# USER GUIDE

# Table of Contents

| 1.0 Registering for an Account      |    | 2   |
|-------------------------------------|----|-----|
| 2.0 Login- Existing Establishment   |    | 10  |
| 3.0 Filling Returns- Simple Returns |    | 11  |
| Step 1- Levy Details                |    | 11  |
| Step 2- Service Charge Details      |    | 11  |
| Step 3- Return Details              |    | 12  |
| Step 4- Verify Details              |    | .13 |
| Step 5- Eslip Generation            |    | 14  |
| Step 6- Payment Options             | 14 | 4   |
| Step 7- Mpesa Payments              |    |     |
| Step 8- RTGS/EFT Payments           |    |     |
| 4.0 View Eslips Details             | 16 |     |
| 5.0 File nil returns                | 16 |     |
| 6.0 Profile                         | 17 |     |
| 6.1 Update Profile                  | 17 |     |
| 6.2 Change Password                 | 17 |     |

#### 1.0 Registering an Account

Visit the URL https://levy.tourismfund.co.ke on the browser to access the levy system.

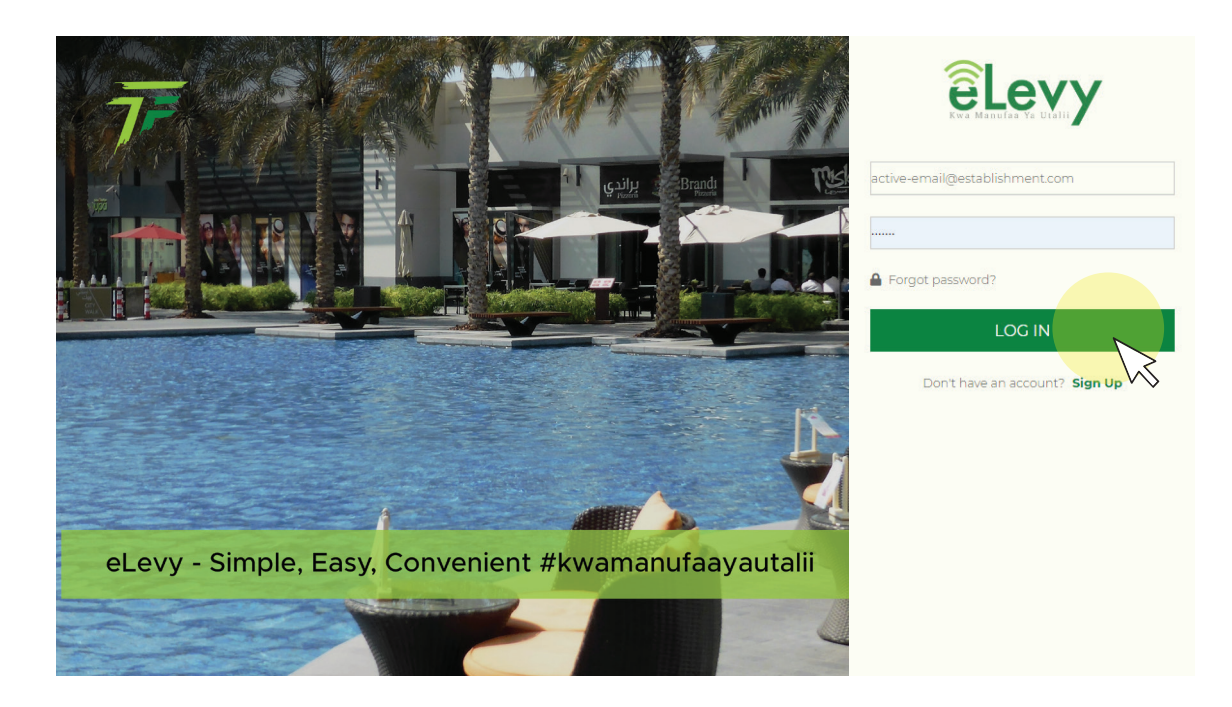

If you do not have an existing eLevy account, click 'sign up' to begin the registration process. You will b required provide the following information.

- Phone Number
- Customer Name
- Email Address
- Password
- Confirm Password

Once you have filled in all the necessary information, click 'register'.

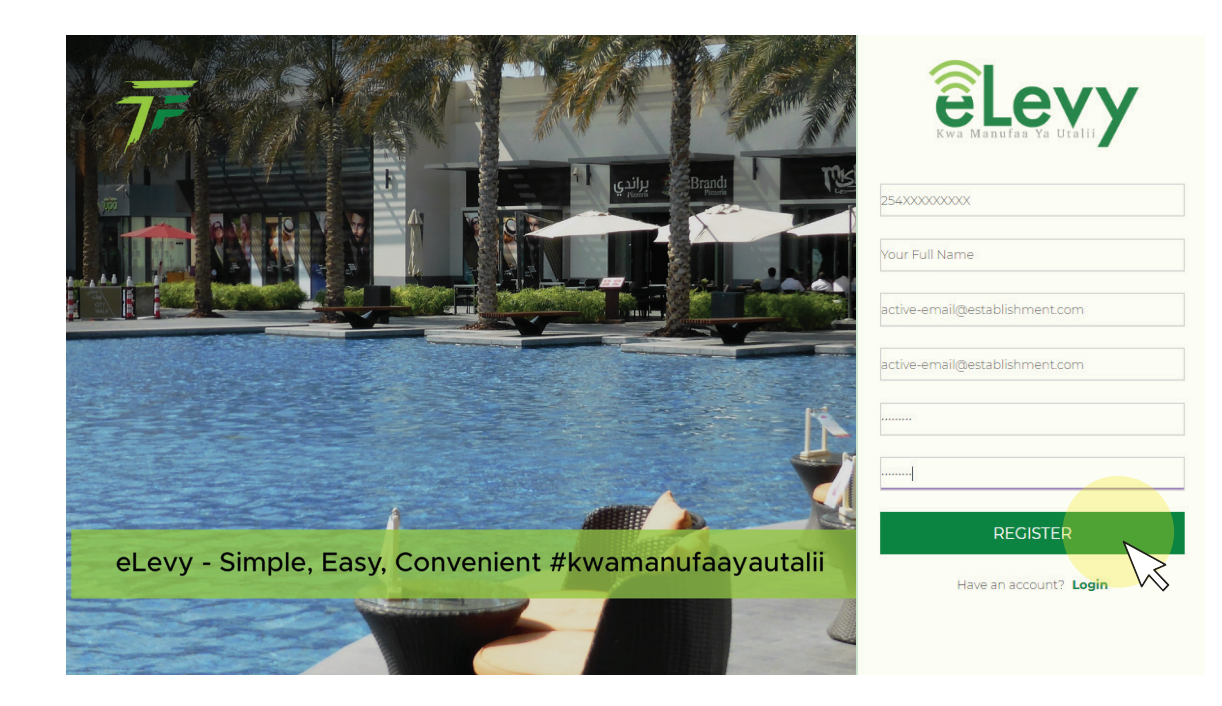

#### How to register your establishment.

Before you begin the registration process, you will be notified on the necessary requirements to successfully complete your registration as shown below.

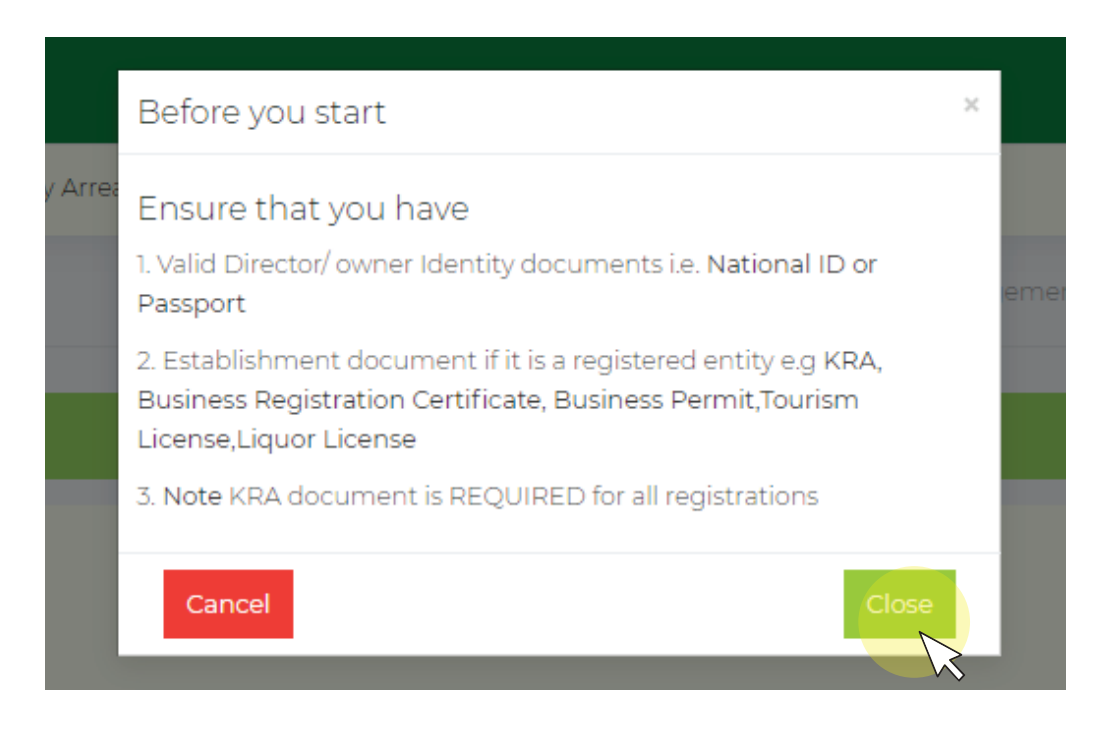

For new clients, click on management at the top of the screen, click establishments, and then select new. Proceed to fill in additional establishment details as shown below:

- Trading Name
- Official Name
- Business Type
- Establishment Email
- Establishment Phone Number
- Date Started

| ew Establishment                        |                         |                                    | Management / Establishment / New | Import Existing Establishme |
|-----------------------------------------|-------------------------|------------------------------------|----------------------------------|-----------------------------|
|                                         | VIEW REQ                | UIREMENTS                          |                                  |                             |
|                                         |                         |                                    |                                  |                             |
| STEP 1                                  |                         |                                    |                                  |                             |
| Details                                 |                         |                                    |                                  |                             |
| Trading name                            | Name on Business Permit |                                    | Registered Name                  |                             |
| Trading Name                            | Name on Business Permit |                                    | Registered name                  |                             |
| Business type                           |                         | Establishment email                |                                  |                             |
| Choose business type                    | *                       | Email                              |                                  |                             |
|                                         |                         | if more than 1 use comma(,) to sep | parate                           |                             |
| Establishment phone numbers             |                         | Date started                       |                                  |                             |
| Phone Numbers                           |                         | 01/01/1900                         |                                  |                             |
| if more than 1 use comma(,) to separate |                         | default 01/01/1900                 |                                  |                             |
|                                         | ST                      | ART                                |                                  |                             |
|                                         |                         |                                    |                                  |                             |

#### Provide your establishment details as requested

|                                      |                  | VIEW REQUIREMENTS         |                   |  |
|--------------------------------------|------------------|---------------------------|-------------------|--|
|                                      |                  |                           |                   |  |
| TEP 1                                |                  |                           |                   |  |
| etails                               |                  |                           |                   |  |
|                                      |                  |                           |                   |  |
| rading name                          | Name on Busine   | ess Permit                | Registered Name   |  |
| Active Establishment                 | Active Establish | ment                      | Registered name   |  |
| usiness type                         |                  | Establishment em          | ail               |  |
| Choose business type Off B           | omet/narok Rd    | <ul> <li>Email</li> </ul> |                   |  |
|                                      |                  | if more than 1 use comm   | na(,) to separate |  |
| stablishment phone numbers           |                  | Date started              |                   |  |
| Phone Numbers                        |                  | 01/01/1900                |                   |  |
| more than 1 use comma(,) to separate |                  | default 01/01/1900        |                   |  |
|                                      |                  |                           |                   |  |

Provide your establishment location details as requested

| êLevy        |                              |                                        |                          |   | 🔤 💄 Tourism Fund Cust                                          | ome |
|--------------|------------------------------|----------------------------------------|--------------------------|---|----------------------------------------------------------------|-----|
| 🚹 Dashboard  | 🏛 Management                 | 🖥 File Returns 🛛 🚍 Pay Arrea           | ars 📕 Eslips 🏼 🍰 Profile | • | Logout                                                         |     |
| New Estab    | lishment                     |                                        |                          |   | Management / Establishment / New Import Existing Establishment |     |
|              |                              |                                        |                          |   |                                                                |     |
| STEP 2       |                              |                                        |                          |   |                                                                |     |
| Maleu Ltd    | Location                     |                                        |                          |   |                                                                |     |
| County       |                              |                                        |                          |   | Sub County                                                     |     |
| 47 Nairob    | bi                           |                                        | ×                        | • | 279 Roysambu × 💌                                               |     |
| Poastal Ad   | dress                        |                                        |                          |   | Plot Number/Land Registry Number                               |     |
| Number       | •                            | Code                                   | Town                     |   | 1963/1922                                                      |     |
| 111          |                              | 111                                    | Buoy                     |   |                                                                |     |
| Street       |                              |                                        |                          |   | Town Of Establishment                                          |     |
| Kwampo       | le                           |                                        |                          |   | Pac                                                            |     |
| Landmark     | :                            |                                        |                          |   |                                                                |     |
| Alight at T  | <u>umaini</u> supermarket, t | ake 3 lefts                            |                          |   |                                                                |     |
|              |                              |                                        |                          |   |                                                                |     |
|              |                              |                                        |                          |   |                                                                |     |
| using your n | earest surroundings how w    | ould you direct somebody to your estat | BAC                      | К | NEXT                                                           |     |

Provide the tourism activities and services that your establishment offers as requested

| êLevy                                                                                                    |                   |                |             |          |           |      | 🖂 💄 Tourism Fund Customer                                      |
|----------------------------------------------------------------------------------------------------|-------------------|----------------|-------------|----------|-----------|------|----------------------------------------------------------------|
| 🔁 Dashboard                                                                                                    | 🏛 Management      | 🛱 File Returns | Pay Arrears | 🛢 Eslips | 🎝 Profile | 🔂 Lo | gout                                                           |
| New Establ                                                                                                    | ishment           |                |             |          |           |      | Management / Establishment / New Import Existing Establishment |
| STEP 3<br>Maleu Ltd 1                                                                                           | ourism Activities |                |             |          |           |      |                                                                |
| Accommo                                                                                                    | dation            |                |             |          |           |      | Tourism class                                                  |
| No                                                                                                    |                   |                |             |          |           | ۳    | Hotel × 🔻                                                      |
| Services                                                                                                    |                   |                |             |          |           |      | Other Services                                                 |
| Food & D                                                                                                    | rinks             |                |             |          |           | ۳    | Swimming, Horse Riding, Diving, Conferencing                   |
| eg swimming -separate different services using a comma(). Leave blank if you have no other services  BACK  NEXT |                   |                |             |          |           |      |                                                                |
|                                                                                                    |                   |                |             |          |           |      |                                                                |

Provide your person details as requested.

| ÊLevy                                   |                                    |                  | 🔤 💄 Tourism Fund Custor                                    |
|-----------------------------------------|------------------------------------|------------------|------------------------------------------------------------|
| 🚱 Dashboard 🏛 Management  🛱 File        | : Returns 🚍 Pay Arrears 🗒 Eslips 🍰 | Profile 🕒 Logout |                                                            |
| New Establishment                       |                                    | Mana             | gement / Establishment / New Import Existing Establishment |
| STEP 4                                  |                                    |                  |                                                            |
| Maleu Ltd owner contact details and sca | in/photo of id document            |                  |                                                            |
| Add                                     |                                    |                  |                                                            |
| National Id/Passport                    | Full name                          | Phone number     | Document                                                   |
| 30506228                                | Mbithi Silver Kioko                | 254758090909     | Choose File Screenshot_30.png                              |
| 30300228                                |                                    |                  |                                                            |
| 30300228                                |                                    | UPLOAD           |                                                            |

Upload the personal documents as prompted

| Levy                          |                   |                   |               |          |           |              |                              | Maleu Ltd *                       |
|-------------------------------|-------------------|-------------------|---------------|----------|-----------|--------------|------------------------------|-----------------------------------|
| 🖻 Dashboard 🛛 🏛 N             | Management        | 🛱 File Returns    | 🚍 Pay Arrears | 📕 Eslips | 🎝 Profile | 🖨 Logout     |                              | successfully                      |
| New Establishm                | nent              |                   |               |          |           |              | Management / Establishment / | New Import Existing Establishment |
|                               |                   |                   |               |          |           |              |                              |                                   |
| STEP 4                        |                   |                   |               |          |           |              |                              |                                   |
| Maleu Ltd owner               | contact details a | and scan/photo of | id document   |          |           |              |                              |                                   |
| Uploaded                      |                   |                   |               |          |           |              |                              |                                   |
| Mbithi Silver Ki              | ioko              |                   |               |          |           |              |                              |                                   |
| Id: 30506228<br>Phone: 254758 | 090909            |                   |               |          |           |              |                              |                                   |
| View Delete                   | 3                 |                   |               |          |           |              |                              |                                   |
| Add                           | port              |                   | Full name     |          |           | Bhone number | Document                     |                                   |
| ID/Passport                   | port              |                   | Full name     |          |           | Phone Number | Choose                       | File Screenshot_30.png            |
| UPLOAD                        |                   |                   |               |          |           |              |                              |                                   |
|                               |                   |                   |               |          | BA        |              |                              |                                   |

Verify the uploaded documents.

| ÊLevy                                                                                  | Complete Step 4                              | ×                                 | Servision Fund Customer                         |
|----------------------------------------------------------------------------------------|----------------------------------------------|-----------------------------------|-------------------------------------------------|
| 🚯 Dashboard 🛛 🏛 Management 📑 File Returns                                              | = Pay Arrear Have you uploaded all the owner | s and their documents?            |                                                 |
| New Establishment                                                                      | A document is uploaded after yo              | ou have clicked the UPLOAD button | tablishment / New Import Existing Establishment |
| Maleu Ltd owner contact details and scan/photo of i<br>Uploaded<br>Mbithi Silver Kioko | d document                                   |                                   |                                                 |
| Id: 30506228<br>Phone: 254758090909<br>View Delete                                     |                                              |                                   |                                                 |
| Add                                                                                    |                                              |                                   |                                                 |
| National Id/Passport ID/Passport                                                       | Full name                                    | Phone number<br>Phone Number      | Document Choose File Screenshot_30.png          |
|                                                                                        |                                              |                                   |                                                 |
|                                                                                        |                                              | NEXT                              |                                                 |

Click the upload button.

| êLevy                                             |                                | 🔤 💄 Tourism Fund Cust                                          | omer |  |  |  |
|---------------------------------------------------|--------------------------------|----------------------------------------------------------------|------|--|--|--|
| 🚱 Dashboard 🏾 🏛 Management 🛛 쀁 File Returns       | 🚍 Pay Arrears 🛛 🗮 Eslips 🛛 🕹 P | Profile 🕒 Logout                                               |      |  |  |  |
| New Establishment                                 |                                | Management / Establishment / New Import Existing Establishment |      |  |  |  |
|                                                   |                                |                                                                |      |  |  |  |
| FINISH                                            |                                |                                                                |      |  |  |  |
| Maleu Ltd documets e.g Certificate, Permit, Licen | 50                             |                                                                |      |  |  |  |
| Add                                               |                                |                                                                |      |  |  |  |
| Document ID/Serial number                         | Document type                  | Pick a file (pdf.jpg.jpeg.png)                                 |      |  |  |  |
| P568947621                                        | KRA                            | Choose File Screenshot_43.png                                  |      |  |  |  |
| UPLOAD                                            |                                |                                                                |      |  |  |  |
| BACK                                              |                                |                                                                |      |  |  |  |
|                                                   |                                |                                                                |      |  |  |  |

Confirm that you have clicked the upload button.

| Levy                                  |                             |                        |                                | ſ                            | Maleu Ltd X<br>Document was uploaded |
|---------------------------------------|-----------------------------|------------------------|--------------------------------|------------------------------|--------------------------------------|
| 🖥 Dashboard 🏛 Management 🔮 F          | File Returns 🛛 🚍 Pay Arrear | s 📕 Eslips 🛛 🏖 Profile | 🗭 Logout                       |                              | successfully                         |
| lew Establishment                     |                             |                        | Man                            | agement / Establishment / No | ew Import Existing Establishment     |
|                                       |                             |                        |                                |                              |                                      |
| FINISH                                |                             |                        |                                |                              |                                      |
| Maleu Ltd documets e.g Certificate, P | ermit, License              |                        |                                |                              |                                      |
| Uploaded                              |                             |                        |                                |                              |                                      |
| KRA                                   |                             |                        |                                |                              |                                      |
| ld: P568947621                        |                             |                        |                                |                              |                                      |
| View Delete                           |                             |                        |                                |                              |                                      |
| Add                                   |                             |                        |                                |                              |                                      |
| Document ID/Serial number             | Choose doc                  | vment type             | Pick a file (pdf,jpg,jpeg,png) | 9                            |                                      |
|                                       |                             | amene gipe             | Choose Hie Screenshot_43.ph    | 9                            |                                      |
|                                       |                             |                        | UPLOAD                         |                              |                                      |
|                                       |                             | В                      | ACK COMPLETE                   |                              |                                      |
|                                       |                             |                        |                                |                              |                                      |
|                                       |                             |                        |                                |                              |                                      |

Complete the document upload process.

|                                                                                                    | Complete Step 5                                                                 | × 📓 💄 Tourism Fund Custome                                 |
|----------------------------------------------------------------------------------------------------|---------------------------------------------------------------------------------|------------------------------------------------------------|
| 🕽 Dashboard 🛛 🏛 Management 🛛 🖺 File Returns                                                                       | Pay Arrear Have you uploaded all the documents belonging to your establishment? |                                                            |
| lew Establishment                                                                                                 | A document is uploaded after you have clicked the UPLOAD butto                  | gement / Establishment / New Import Existing Establishment |
| FINISH<br>Maleu Ltd documets e.g. Certificate, Permit, Licens<br>Uploaded<br>KRA<br>Id: P568947621<br>View Delete | No                                                                              |                                                            |
| Add                                                                                                    |                                                                                 |                                                            |
| Document ID/Serial number                                                                                         | Document type Pick a file (pdf,jpg,jpeg,png)                                    |                                                            |
|                                                                                                    | Choose document type   Choose File Screenshot_43.                               |                                                            |
|                                                                                                    |                                                                                 |                                                            |
|                                                                                                    | BACK COMPLETE                                                                   |                                                            |

#### Track Registration

Once you have completed the registration process for your establishment on the eLevy portal, you can track the progress of your registration to confirm if you have successfully been registered.

To track your registration, simply scroll to the Management Tab at the top of the screen. A drop down list will appear as shown below and all you need to do now is click 'Track Registration'.

| êLevy                   |                                                |                              |                           |                              | 3 1                   |
|-------------------------|------------------------------------------------|------------------------------|---------------------------|------------------------------|-----------------------|
| 🙆 Dashboard             | 🏛 Management 🛛 🚦                               | File Returns 🛛 🚍 Pay Arrears | 🗒 Eslips 🛛 🕹 Profile 🛛 🛱  | ♦ Logout                     |                       |
| Dashboard               | Establishments<br>Groups<br>Track Registration |                              |                           |                              |                       |
|                         | 8<br>Total Establishments                      |                              | 0.00<br>Unpaid Levy (KES) | 0.00<br>Unpaid Penalty (KES) | 0.00<br>Arrears (KES) |
| YOUR ESTAI              | BLISHMENTS                                     |                              |                           |                              |                       |
| Balance<br>Sum of levy, | e<br>penalty and arrears from                  | all your establishments      |                           |                              | KES                   |
| # Code                  | Registered Name                                |                              | Trading Name              | Location                     | Status Balance Ac     |

You will then be redirected to the Track REF number page, as shown below, where you will be required to fill in your reference number.

| êLevy       |              |                |               |          |              |          | Service Establishment Profile          |
|-------------|--------------|----------------|---------------|----------|--------------|----------|----------------------------------------|
| 🚱 Dashboard | 🏛 Management | 🛱 File Returns | 🚍 Pay Arrears | 🛢 Eslips | 🎝 Profile    | € Logout |                                        |
| Track REF r | umber        |                |               |          |              |          | Management / Establishment / Track REF |
|             |              |                |               |          |              |          |                                        |
| DETAILS     |              |                |               |          |              |          |                                        |
| Your REF n  | umbers       |                |               |          |              |          |                                        |
| REFXXXXX    | XXXX         |                |               |          |              |          | × 🔺                                    |
| No items f  |              |                |               |          |              |          |                                        |
|             |              |                |               |          | SEARC        | н        |                                        |
|             |              |                |               |          |              |          |                                        |
|             |              |                |               |          |              | V V      |                                        |
|             |              |                |               |          |              |          |                                        |
|             |              |                |               |          |              |          |                                        |
|             |              |                |               |          |              |          |                                        |
|             |              |                |               | ٦        | Tourism Fund | 2019.3.6 |                                        |

Once you have included your reference number details, click SEARCH. You will then be redirected to a page where you will be able to confirm the status of your establishment's registration on eLevy.

2.0 Once your account has been successfully verified by Tourism Fund you will be able to view your account details as shown below:

| êLevy            |                                           |                                         |                           |        |             | Active Establishment Profile |
|------------------|-------------------------------------------|-----------------------------------------|---------------------------|--------|-------------|------------------------------|
| 🙆 Dashboard 🏾 🏛  | Management 🛛 🖥 File Returns 👼             | Pay Arrears 📋 Eslips 🔓 Profile 🕞 Logout |                           |        |             |                              |
| Dashboard        |                                           |                                         |                           |        |             |                              |
| ,                | ]<br>iotal Establishments                 | 0.00<br>Unpaid Levy (KES)               | O.OO<br>Unpaid Penalty (K | ES)    | O.<br>Arrea | 00<br>15 (KES)               |
|                  | IHMENTS                                   |                                         |                           |        |             |                              |
| Sum of levy, per | alty and arrears from all your establishm | nents                                   |                           |        |             | KES 0.00                     |
| # Code           | Registered Name                           | Trading Name                            | Location                  | Status | Balance     | Action                       |
| CXXXXXX          | Active Establishment                      | Active Establishment                    | Off Bornet/narok Rd       | Active | KES 0.00    | Vev                          |
|                  |                                           |                                         |                           |        |             |                              |
|                  |                                           | Tourism Fi                              | und 2019.3.6              |        |             |                              |

For existing clients, click on managment at the top of the screen, click establishments, and then select existing. Enter existing establishment code(s), then click import.

| êLevy                                                                    |                         |               |                 |               |    | Active Establishment Pro                  | file |
|--------------------------------------------------------------------------|-------------------------|---------------|-----------------|---------------|----|-------------------------------------------|------|
| 🚯 Dashboard 🛛 🏛 Mana                                                     | gement 🛛 🖥 File Returns | 🚍 Pay Arrears | 🛢 Eslips 🛛 🛔 Pr | ofile 🕞 Logou | ut |                                           |      |
| Existing Establishm                                                      | ent                     |               |                 |               |    | Management / Establishment / Existing New |      |
| ESTABLISHMENT COE<br>010000X<br>020000X<br>030000X<br>040000X<br>050000X | DES                     |               |                 |               |    |                                           |      |
|                                                                          |                         |               | Tourism         | Fund 2019.3.6 |    |                                           |      |

#### 3.0 Filling Returns- Simple Returns

Once your account has been successfully verified and you have received an Establishment code you can proceed to fill returns:

#### Step 1- Levy Details

The first step is to select the month of payment, VAT, then enter amount that don't attract levy as shown below:

|   | Levy                               |                |             |          |           |          |                                       | ≥ 4 | Active Tourism Fund Establishment |
|---|------------------------------------|----------------|-------------|----------|-----------|----------|---------------------------------------|-----|-----------------------------------|
| đ | Dashboard 🏛 Management             | 🛱 File Returns | Pay Arrears | 📕 Eslips | 🎝 Profile | 🔂 Lo     | gout                                  |     |                                   |
| s | imple Returns                      |                |             |          |           |          |                                       |     | Returns / Simple                  |
|   |                                    |                |             |          |           |          |                                       |     |                                   |
|   | LEVY OPTIONS                       |                |             |          |           |          |                                       |     |                                   |
|   | Month                              |                |             |          |           |          | V.A.T                                 |     |                                   |
|   | Select month you are paying f      | for            |             |          |           | •        | Do you pay VAT?                       |     | v                                 |
|   | current year only                  |                |             |          |           |          | Yes if you have VAT in your sales     |     |                                   |
|   | Establishment filing returns       |                |             |          |           |          | Service Charge                        |     |                                   |
|   | Pick one of your establishmen      | nts            |             |          |           | •        | YES                                   |     | τ                                 |
|   | only active establishments visible |                |             |          |           |          | Yes if you have charge service charge |     |                                   |
|   |                                    |                |             |          |           |          |                                       |     | NEXT                              |
|   |                                    |                |             |          |           |          |                                       |     |                                   |
|   |                                    |                |             |          |           |          |                                       |     |                                   |
|   |                                    |                |             |          |           |          |                                       |     |                                   |
|   |                                    |                |             |          |           |          |                                       |     |                                   |
|   |                                    |                |             |          | Tour      | rism Eur | nd 2019.3.6                           |     |                                   |

Step 2- Service Charge Details

The second step is to enter the service charge details for the below as shown below:

Accommodation Service charge Food service Charge Drinks Service Charge Other Service Charges

| êLevy                                                          |                                        | 🐸 💄 Tourism Fund Custome |
|----------------------------------------------------------------|----------------------------------------|--------------------------|
| 🚯 Dashboard 🏛 Management 🖺 File Returns 🚍 Pay Arrears 🗒 Eslips | 🍰 Profile 🛛 🔂 Logout                   |                          |
| Simple Returns                                                 |                                        | Returns / Simple         |
|                                                                |                                        |                          |
| SERVICE CHARGES                                                |                                        |                          |
| Accommodation service charge (%)                               | Food service charge (%)                |                          |
| 8                                                              | 1                                      |                          |
| between 0% and 10%, decimals accepted.                         | between 0% and 10%. decimals accepted. |                          |
| Drinks service charge (%)                                      | Other service service charge (%)       |                          |
| 0                                                              | 10                                     |                          |
| between 0% and 10%. decimals accepted.                         | between 0% and 10%. decimals accepted. | NEXT                     |

Tourism Fund 2019.2

#### Step 3- Return Details

Once you have filled the service charges next step is to fill the return details as shown below:

| 0052 Nile Rest     |                            |           |           | loto             | I Levy: KES | 1,538.0 |
|--------------------|----------------------------|-----------|-----------|------------------|-------------|---------|
| omodation 5%, Food | 1 8%, Drinks 2%, Other 10% |           |           |                  |             |         |
|                    |                            |           |           |                  |             |         |
| Day                | Accommodation 📀            | Food 📀    | Drinks 💿  | Other Services 📀 | Gross       | Lev     |
| 1                  | 5,000.00                   | 0.00      | 0.00      | 0.00             | 5,000.00    | 93.46   |
| 2                  | 0.00                       | 20,000.00 | 0.00      | 0.00             | 20,000.00   | 363.64  |
| 3                  | 0.00                       | 0.00      | 56,210.00 | 0.00             | 56,210.00   | 1,080.9 |
| 4                  | 0.00                       | 0.00      | 0.00      | 0.00             | 0.00        | 0.0     |
| 5                  | 0.00                       | 0.00      | 0.00      | 0.00             | 0.00        | 0.0     |
| 6                  | 0.00                       | 0.00      | 0.00      | 0.00             | 0.00        | 0.00    |
| 7                  | 0.00                       | 0.00      | 0.00      | 0.00             | 0.00        | 0.0     |
| 8                  | 0.00                       | 0.00      | 0.00      | 0.00             | 0.00        | 0.00    |
| 9                  | 0.00                       | 0.00      | 0.00      | 0.00             | 0.00        | 0.0     |
| 10                 | 0.00                       | 0.00      | 0.00      | 0.00             | 0.00        | 0.0     |
| 10                 |                            |           |           | 0.00             | 0.00        | 0.00    |
| 10                 | 0.00                       | 0.00      | 0.00      | 0.00             | 0.00        | 0.01    |

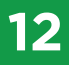

#### Once done filling all the daily entries proceed to click on the submit button as shown below:

| I Management E File Returns | 🛢 Eslips                    | 🚑 Profile 🚺 🕻                                                                                                    | .ogout                                                                                                    |                                                                                                    |                                                                                                    |                                                                                                    |
|-----------------------------|-----------------------------|----------------------------------------------------------------------------------------------------|----------------------------------------------------------------------------------------------------|----------------------------------------------------------------------------------------------------|----------------------------------------------------------------------------------------------------|----------------------------------------------------------------------------------------------------|
|                             | 0.00                        | 0.00                                                                                                    | 0.00                                                                                                    | 0.00                                                                                                    | 0.00                                                                                                    | 0.00                                                                                                    |
|                             | 0.00                        | 0.00                                                                                                    | 0.00                                                                                                    | 0.00                                                                                                    | 0.00                                                                                                    | 0.00                                                                                                    |
|                             | 0.00                        | 0.00                                                                                                    | 0.00                                                                                                    | 0.00                                                                                                    | 0.00                                                                                                    | 0.00                                                                                                    |
|                             | 0.00                        | 0.00                                                                                                    | 0.00                                                                                                    | 0.00                                                                                                    | 0.00                                                                                                    | 0.00                                                                                                    |
|                             | 0.00                        | 0.00                                                                                                    | 0.00                                                                                                    | 0.00                                                                                                    | 0.00                                                                                                    | 0.00                                                                                                    |
|                             | 0.00                        | 0.00                                                                                                    | 0.00                                                                                                    | 0.00                                                                                                    | 0.00                                                                                                    | 0.00                                                                                                    |
|                             | 0.00                        | 0.00                                                                                                    | 0.00                                                                                                    | 0.00                                                                                                    | 0.00                                                                                                    | 0.00                                                                                                    |
|                             | 0.00                        | 0.00                                                                                                    | 0.00                                                                                                    | 0.00                                                                                                    | 0.00                                                                                                    | 0.00                                                                                                    |
|                             | 0.00                        | 0.00                                                                                                    | 0.00                                                                                                    | 0.00                                                                                                    | 0.00                                                                                                    | 0.00                                                                                                    |
|                             | 0.00                        | 0.00                                                                                                    | 0.00                                                                                                    | 0.00                                                                                                    | 0.00                                                                                                    | 0.00                                                                                                    |
|                             | 0.00                        | 0.00                                                                                                    | 0.00                                                                                                    | 0.00                                                                                                    | 0.00                                                                                                    | 0.00                                                                                                    |
|                             | 0.00                        | 0.00                                                                                                    | 0.00                                                                                                    | 0.00                                                                                                    | 0.00                                                                                                    | 0.00                                                                                                    |
|                             | 0.00                        | 0.00                                                                                                    | 0.00                                                                                                    | 0.00                                                                                                    | 0.00                                                                                                    | 0.00                                                                                                    |
|                             | 0.00                        | 0.00                                                                                                    | 0.00                                                                                                    | 0.00                                                                                                    | 0.00                                                                                                    | 0.00                                                                                                    |
| ţ                           | 5,000.00                    | 20,000.00                                                                                                    | 56,210.00                                                                                                    | 0.00                                                                                                    | 81,210.00                                                                                                    | 1,538.00                                                                                                    |
| SAVE                        |                             |                                                                                                    | CLEAR RETURNS                                                                                                    | sı<br>Iz                                                                                                    | JBMIT                                                                                                    |                                                                                                    |
|                             |                             |                                                                                                    |                                                                                                    |                                                                                                    |                                                                                                    | • •                                                                                                    |
|                             | Kanagement     Pile Returns | Itel kanagement       Frie keturns       Esilps         0000       0000         0000       0000         0000       0000         0000       0000         0000       0000         0000       0000         0000       0000         0000       0000         0000       0000         0000       0000         0000       0000         0000       0000         0000       0000         0000       0000         0000       0000         0000       0000         0000       0000         0000       0000         0000       0000         0000       0000         0000       0000         0000       0000         0000       0000         0000       0000         0000       0000         0000       0000         0000       0000         0000       0000         0000       0000         0000       0000         0000       0000         0000       0000         0000       0000 <td>Monogement         Prile Returns         Esips         Profile         Out           0.00         0.00         0.00         0.00         0.00           0.00         0.00         0.00         0.00         0.00           0.00         0.00         0.00         0.00         0.00           0.00         0.00         0.00         0.00         0.00           0.00         0.00         0.00         0.00         0.00           0.00         0.00         0.00         0.00         0.00           0.00         0.00         0.00         0.00         0.00           0.00         0.00         0.00         0.00         0.00           0.00         0.00         0.00         0.00         0.00           0.00         0.00         0.00         0.00         0.00           0.00         0.00         0.00         0.00         0.00           0.00         0.00         0.00         0.00         0.00           0.00         0.00         0.00         0.00         0.00</td> <td>Itt Kanagement         Hie Returns         Eisips         A Profile         Cogatt           0.00         0.00         0.00         0.00           0.00         0.00         0.00         0.00           0.00         0.00         0.00         0.00           0.00         0.00         0.00         0.00           0.00         0.00         0.00         0.00           0.00         0.00         0.00         0.00           0.00         0.00         0.00         0.00           0.00         0.00         0.00         0.00           0.00         0.00         0.00         0.00           0.00         0.00         0.00         0.00           0.00         0.00         0.00         0.00           0.00         0.00         0.00         0.00           0.00         0.00         0.00         0.00           0.00         0.00         0.00         0.00           0.00         0.00         0.00         0.00           0.00         0.00         0.00         0.00           0.00         0.00         0.00         0.00           0.00         0.00         0.00&lt;</td> <td>Immanagement         His kedurins         Lesips         Lesips         <thlesips< th=""></thlesips<></td> <td>Michardgement         Telle Returns         Telle returns         Telle returns         <tht r<="" td="" telle=""></tht></td> | Monogement         Prile Returns         Esips         Profile         Out           0.00         0.00         0.00         0.00         0.00           0.00         0.00         0.00         0.00         0.00           0.00         0.00         0.00         0.00         0.00           0.00         0.00         0.00         0.00         0.00           0.00         0.00         0.00         0.00         0.00           0.00         0.00         0.00         0.00         0.00           0.00         0.00         0.00         0.00         0.00           0.00         0.00         0.00         0.00         0.00           0.00         0.00         0.00         0.00         0.00           0.00         0.00         0.00         0.00         0.00           0.00         0.00         0.00         0.00         0.00           0.00         0.00         0.00         0.00         0.00           0.00         0.00         0.00         0.00         0.00 | Itt Kanagement         Hie Returns         Eisips         A Profile         Cogatt           0.00         0.00         0.00         0.00           0.00         0.00         0.00         0.00           0.00         0.00         0.00         0.00           0.00         0.00         0.00         0.00           0.00         0.00         0.00         0.00           0.00         0.00         0.00         0.00           0.00         0.00         0.00         0.00           0.00         0.00         0.00         0.00           0.00         0.00         0.00         0.00           0.00         0.00         0.00         0.00           0.00         0.00         0.00         0.00           0.00         0.00         0.00         0.00           0.00         0.00         0.00         0.00           0.00         0.00         0.00         0.00           0.00         0.00         0.00         0.00           0.00         0.00         0.00         0.00           0.00         0.00         0.00         0.00           0.00         0.00         0.00< | Immanagement         His kedurins         Lesips         Lesips <thlesips< th=""></thlesips<> | Michardgement         Telle Returns         Telle returns         Telle returns <tht r<="" td="" telle=""></tht> |

#### Step 4- Submitting returns

You will get a notification message instructing you to confirm details of your returns. Click submit after confirming details.

| Dashboard | 🏛 Management | 🖺 File Returns 🛛 🗒 |                                    |                                |                 |      |  |
|-----------|--------------|--------------------|------------------------------------|--------------------------------|-----------------|------|--|
| 18        |              |                    | berore you submit                  |                                |                 | 0.00 |  |
| 19        |              | E                  | Ensure that you hav                | /e                             |                 | 0.00 |  |
| 20        |              | 1.                 | Provided the correct se            | rvice charges (on accon        | modation, food, | 0.00 |  |
| 21        |              | c                  | drinks and other services          | )                              |                 | 0.00 |  |
| 22        |              | 2                  | 2. Filled the sheet with you       | ur gross income and not        | your net income | 0.00 |  |
| 23        |              | 3                  | 3. Indicated correctly on 1        | the question <b>Do you pay</b> | VAT?            | 0.00 |  |
| 24        |              | 4                  | 4. Verified that your daily        | entries are correct            | <i>.</i>        | 0.00 |  |
| 25        |              | r                  | b. Selected the correct m<br>month | ionth and your figures ar      | for the same    | 0.00 |  |
| 26        |              | F                  | Please note that ret               | turns cannot be am             | ended once      | 0.00 |  |
| 27        |              | 1                  | submitted. Amendr<br>Tourism Fund. | nents will require ve          | rification from | 0.00 |  |
| 28        |              |                    |                                    |                                |                 | 0.00 |  |
| 29        |              |                    |                                    |                                | Submit          | 0.00 |  |
|           |              | 0.0                | 0.00                               | 0.00                           |                 | 0.00 |  |
|           |              |                    |                                    |                                |                 | 0.00 |  |
| TOTALS    |              | 5,000.0            | 20,000.00                          | 56,210.00                      |                 |      |  |

SAVE CLEAR RETURNS SUBMIT

Tourism Fund 2019.2

#### Step 5- Eslip You will receive an Eslip for your levy submission.

| Dashboard       | 🏛 Manage   | ment  | 🛢 File Returns | 🚍 Pay Arrears | 🛱 Eslips   | Profile 🕞 Logout                                                                                    |        |              |
|-----------------|------------|-------|----------------|---------------|------------|----------------------------------------------------------------------------------------------------|--------|--------------|
| lips            |            |       |                |               |            |                                                                                                    | Dashl  | ooard / Esli |
|                 |            |       |                |               |            |                                                                                                    |        |              |
| ESLIP DET       | AILS       |       |                |               |            |                                                                                                    |        |              |
| Eslip<br>Number | Date       | Code  | Name           |               | Amount     | Narrative                                                                                           | Status | Action       |
| 01152118        | 01/09/2019 | C1175 | Sap Test Limi  | ted           | 1,578.00   | C1175 Sap Test Limited returns for August 2019. Total levy payable KES 78.00                        | Saved  | View         |
| 01152119        | 01/09/2019 | C1175 | Sap Test Limi  | ted           | 5,000.00   | C1175 Sap Test Limited returns for July 2019. Total levy payable KES 0.00, penalty payable 5,000.00 | Saved  | View         |
| 02152120        | 02/09/2019 | C1179 | Edf            |               | 120.00     | C1179 Edf returns for August 2019. Total levy payable KES 120.00                                    | Paid   | View         |
| 04152121        | 04/09/2019 | C4237 | Zenith Milk C  | afe           | 5,010.00   | 0105086 Zenith Milk Cafe returns for September 2019. Total levy payable<br>KES 5,010.00             | Paid   | View         |
| 04152122        | 04/09/2019 | C4861 | The Landmar    | k Suites      | 474,549.00 | 0106481 The Landmark Suites returns for September 2019. Total levy<br>payable KES 474,549.00        | Paid   | View         |
| 04152123        | 04/09/2019 | C9508 | Mukutan Ret    | reat          | 35,396.00  | 0500805 Mukutan Retreat returns for September 2019. Total levy payable<br>KES 35,396.00             | Paid   | View         |
| 04152124        | 04/09/2019 | C9320 | Elgon Valley P | Resort        | 50,000.00  | 0302298 Elgon Valley Resort returns for September 2019. Total levy<br>payable KES 50,000.00         | Paid   | View         |
| 04152125        | 04/09/2019 | C4285 | Ack St. Julian | s Centre      | 43,610.00  | 0105190 Ack St. Julians Centre returns for September 2019. Total levy<br>payable KES 43,610.00      | Paid   | View         |

#### Step 6- Payment Options

Once you have generated the Eslip you can proceed to make payments via any of the payment options as shown below.

- 1. Bank
- 2. Mobile Money
- 3. RTGS/EFT

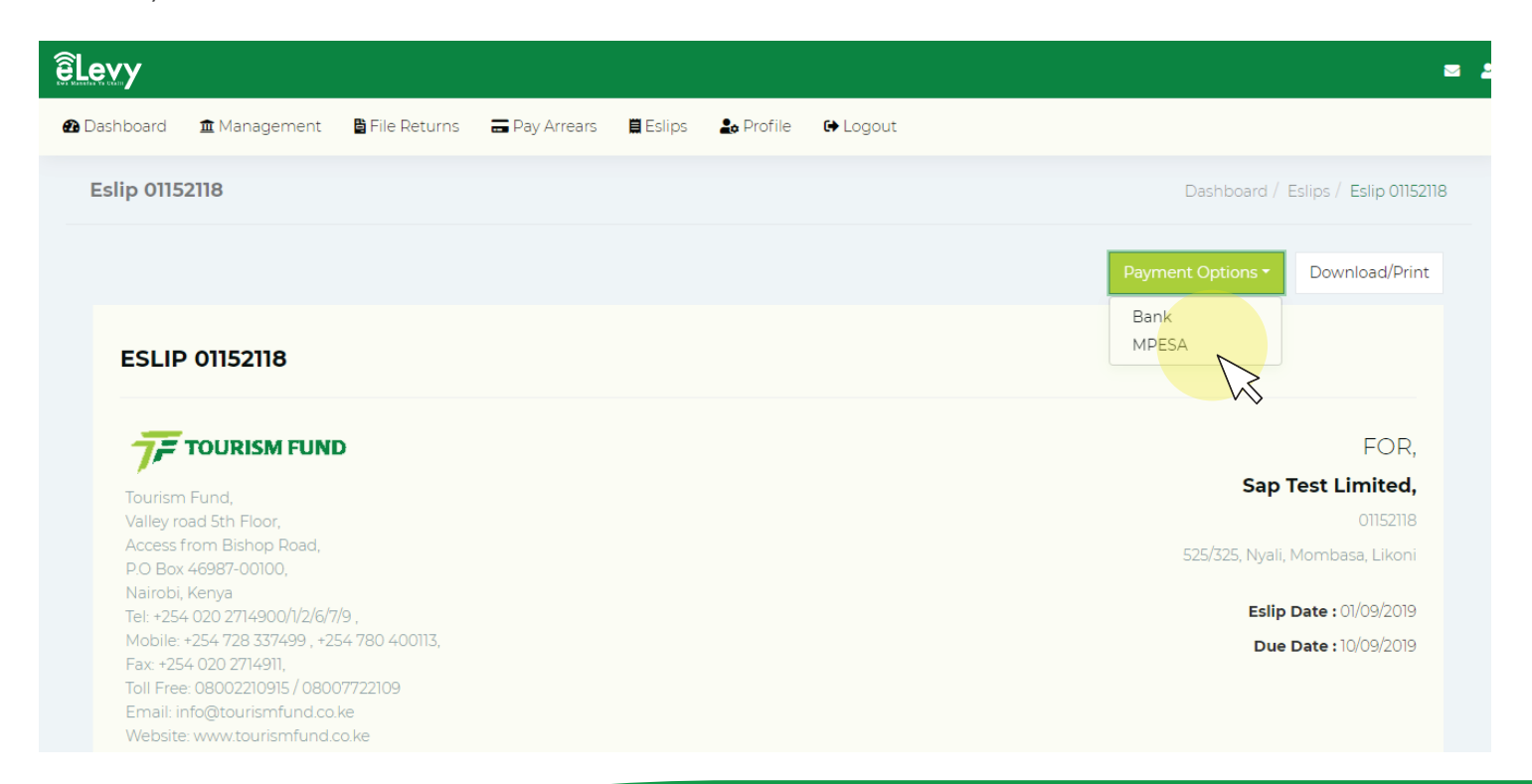

#### Step 7- Mpesa Payments

Once you have selected payments via Mobile Money proceed to enter the below details as shown below to pay using your phone.

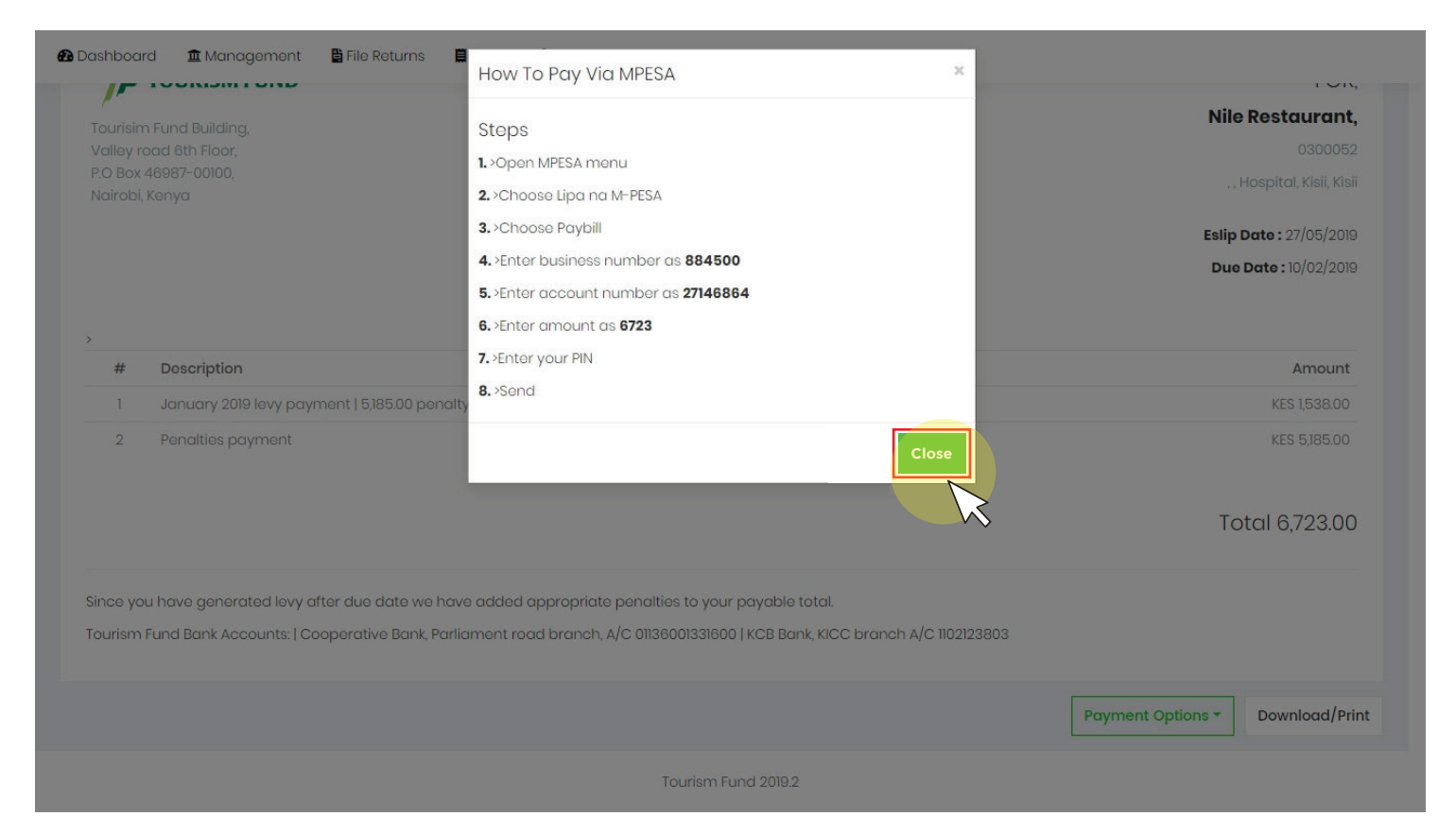

#### Step 8 - Bank Payments

To make bank payments Over the Counter or via EFT/RTGS follow the below instructions:

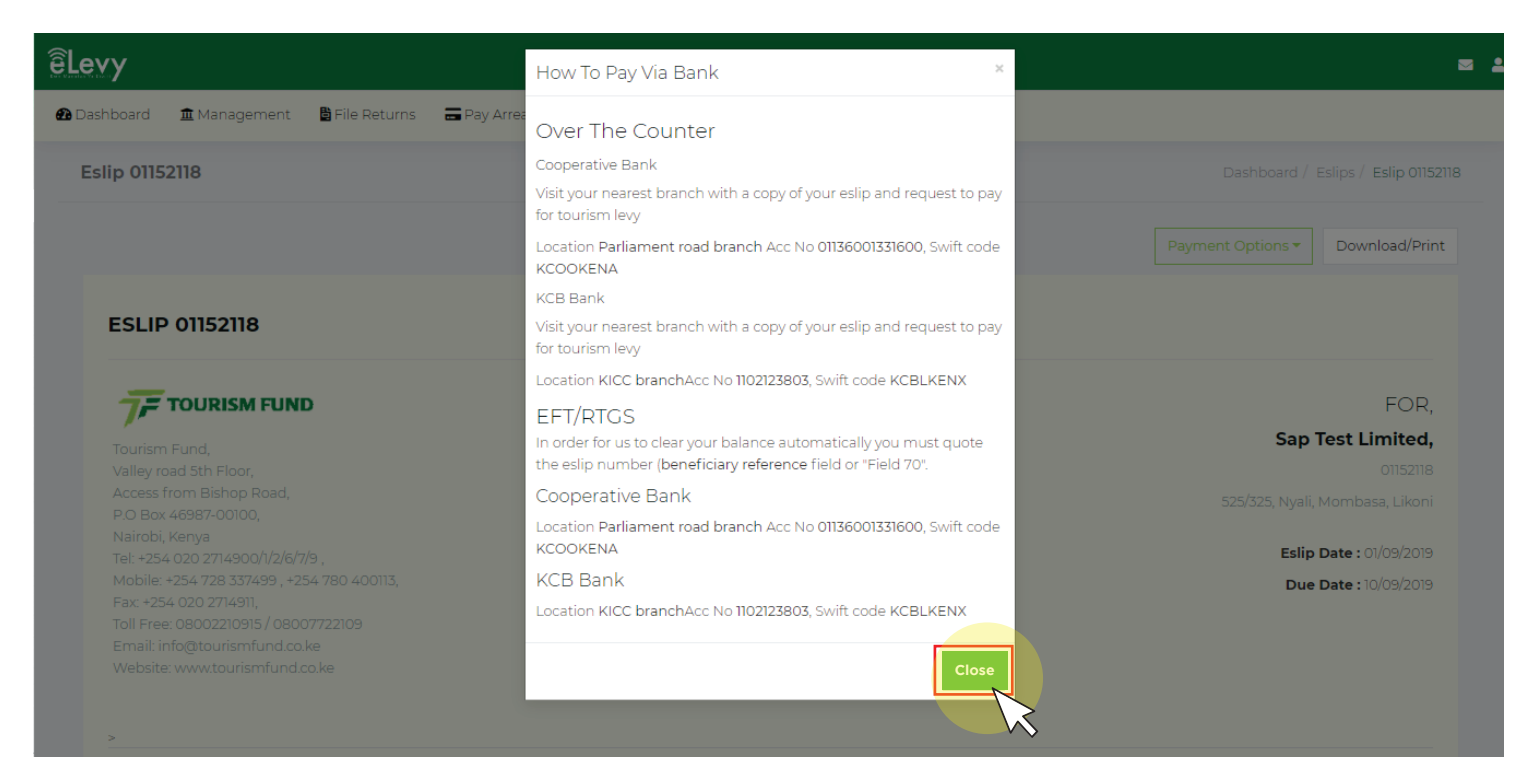

#### 4.0 View Eslips Details

To view eslip details navigate to Eslip at the Top Bar on the main menu and you will be able to view eslip details as shown below:

| TOUR        | ISM LEVY  |              |                |              |           |                                                      |        | La Tourism Fund Custom |
|-------------|-----------|--------------|----------------|--------------|-----------|------------------------------------------------------|--------|------------------------|
| <b>60</b> [ | Dashboard | 🏛 Management | 🛱 File Returns | 🛢 Eslips 🛛 🖁 | ø Profile | Segout                                               |        |                        |
|             | Eslips    |              |                |              |           |                                                      |        | Dashboard / Eslips     |
|             | ESLIP DET | AILS         |                |              |           |                                                      |        |                        |
|             | Eslip Nu  | mber Date    | Code           | Name         | Amount    | Narrative                                            | Status | Action                 |
|             | 2714686   | 4 27/05/2    | 019 0300052    | Nile Rest    | 6,723.00  | January 2019 levy payment   5,185.00 penalty payment | Saved  | View                   |

#### 5.0 How to file nil returns

| êLevy                          |                           |                |               |          |           |      |                                                       | Active Tourism Establishmen |
|--------------------------------|---------------------------|----------------|---------------|----------|-----------|------|-------------------------------------------------------|-----------------------------|
| 🚹 Dashboard                    | 🏛 Management              | 🛱 File Returns | 🚍 Pay Arrears | 🛢 Eslips | 🎝 Profile | 🔂 Lo | gout                                                  |                             |
| Nil Return                     |                           |                |               |          |           |      |                                                       | Returns / Nil               |
| LEVY OPTIC<br>Month<br>Novembe | INS<br>Ir                 |                |               |          |           | Ŧ    | <b>Reason</b><br>Your reasons for filing a nil return |                             |
| current year o                 | nly<br>ent filing returns |                |               |          |           |      | No sales, closed for renovation etc                   | <i>A</i>                    |
|                                |                           |                |               |          |           |      |                                                       | × *                         |
| CXXXXXX Ac                     | tive Tourism Establis     | shment         |               |          |           |      |                                                       | SUBMIT                      |
|                                |                           |                |               |          |           |      |                                                       |                             |

Tourism Fund 2019.3.6

#### 6.0 Profile

#### 6.1 Update Profile

To update your profile navigate to the profile link at the top bar and you will be able to update profile as shown below:

| 🕰 Dashboard                      | 🏛 Management           | 🛱 File Returns | 🚍 Pay Arrears | 📕 Eslips                   | 🎝 Profile | 🕒 Logout |                  |                 |                  |
|----------------------------------|------------------------|----------------|---------------|----------------------------|-----------|----------|------------------|-----------------|------------------|
| Profile                          |                        |                |               |                            |           |          |                  | Dashboard / Pro | ofile / Security |
| ACCOUNT<br>Current P<br>Old pass | CREDENTIALS<br>assword |                | New P         | <b>assword</b><br>password |           |          | Confirm Password |                 |                  |
|                                  |                        |                |               |                            | CHANC     | DE N     |                  |                 |                  |

#### 6.2 Change Password

To change your password proceed to enter the old password then enter a new password and reconfirm the new password as shown below

| 孢 Dashboard   | 🏛 Management                              | 🗄 File Returns | 🚍 Pay Arrears | 🗒 Eslips | 🎝 Prof                        | le 🕞 Logout                                                                |  |
|---------------|-------------------------------------------|----------------|---------------|----------|-------------------------------|----------------------------------------------------------------------------|--|
| Profile       |                                           |                |               |          | Dashboard / Profile / Details |                                                                            |  |
|               |                                           |                |               |          |                               |                                                                            |  |
| PERSONAL      | DETAILS                                   |                |               |          |                               |                                                                            |  |
| First Name    |                                           |                |               |          | Middle Name                   |                                                                            |  |
| Tourism       | Tourism                                   |                |               |          |                               | Fund                                                                       |  |
| Last Name     |                                           |                |               |          | ID number/ passport           |                                                                            |  |
| Customer      |                                           |                |               |          | ID number or passport         |                                                                            |  |
| Phone Number  |                                           |                |               |          | Email                         |                                                                            |  |
| 254758080802  |                                           |                |               |          | customer@tourismfund.co.ke    |                                                                            |  |
| notifications | notifications will be sent to this number |                |               |          |                               | updates your login email address! Notifications will be sent to this email |  |
|               |                                           |                |               |          |                               |                                                                            |  |
| UPDATE        |                                           |                |               |          |                               |                                                                            |  |
|               |                                           |                |               |          |                               |                                                                            |  |

#### How to recover a lost/forgotten password

If you happen to forget your password while logging in to the eLevy portal, kindly click on 'Forgot Password' as shown below.

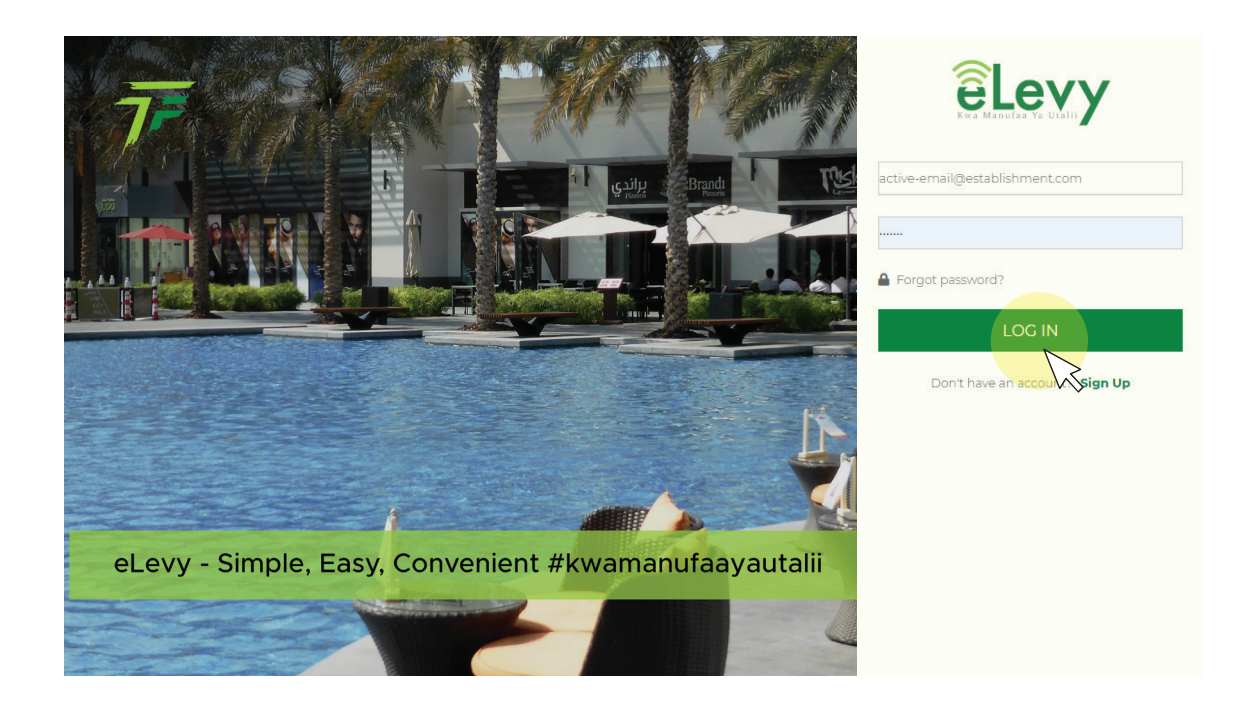

You will then be directed to a password recovery page as shown below:

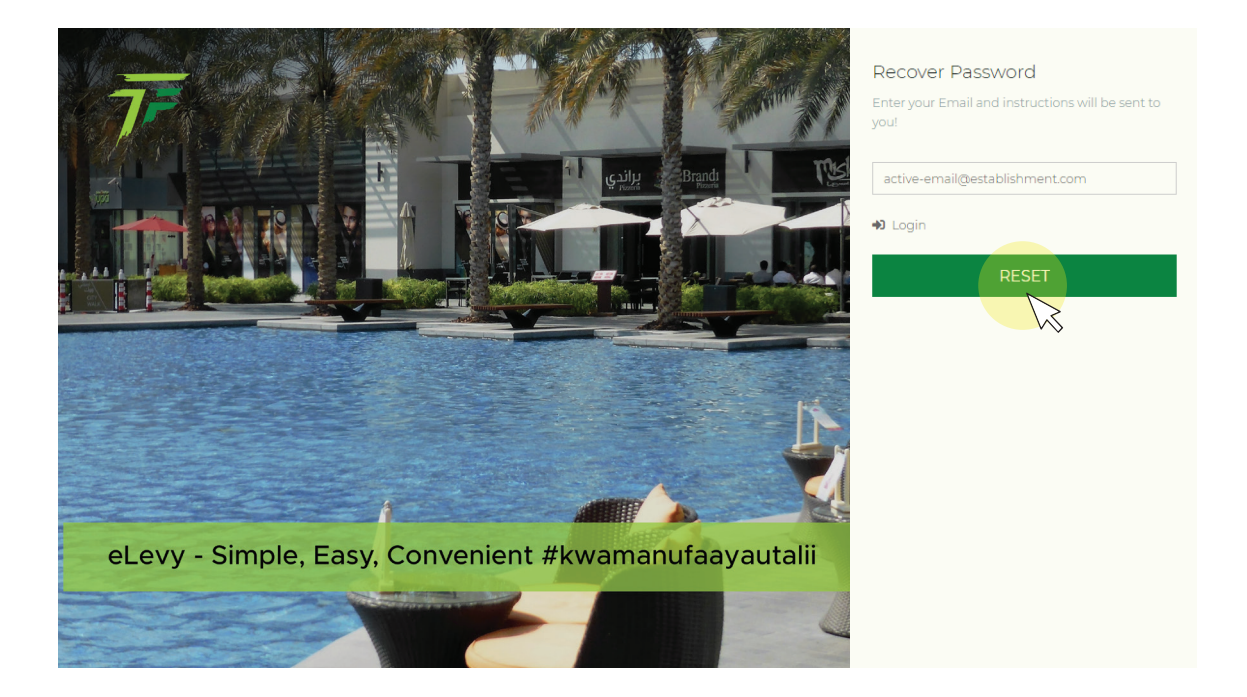

All you need to do now is enter the email address you used to register on the portal and click 'RESET'. A new password will be sent to your email address.

You can now log in to your eLevy account by clicking on the 'Login' icon as shown below. You will then be redirected to the log in page where you can proceed to fill in your email address and the new password.

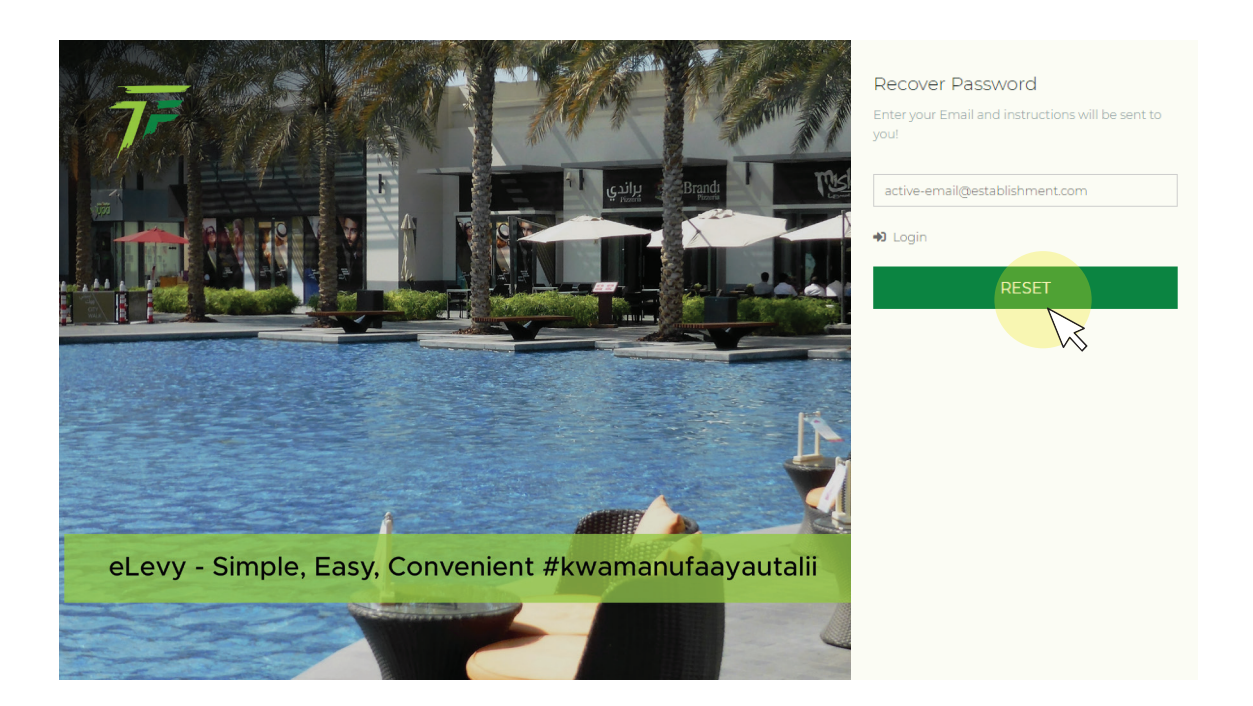

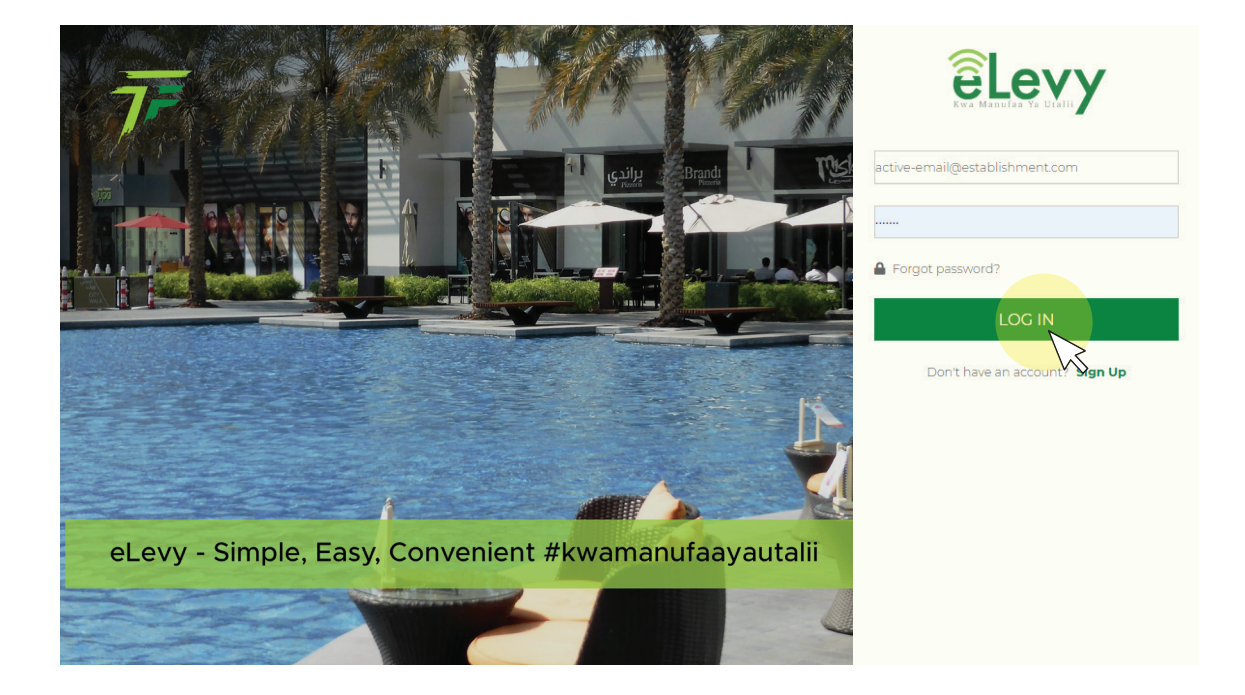

## **CONTACT INFO**

#### **HEAD QUARTERS**

Tourism Fund, Valley Road, 5th Floor, Access from Bishop Road, P.O Box 46987-00100, Nairobi, Kenya Tel: +254 0202714900/1 Mobile: +254 717363411, +254 728337499, Fax +254 020 2714911, Toll Free: 08002210915/08007722109 eLevy Hotline Number:0202978010 Email: info@tourismfund.co.ke Website: www.tourismfund.co.ke

#### NAIROBI REGIONAL OFFICE

Nairobi South and Nairobi North Regional Office Tourism Fund, Valley Road, 3rd Floor, Access from Bishop Road, P.O Box 46987-00100, Nairobi, Kenya Tel: +254 020 2714900/1/2/6/7/9, Mobile: +254 728 337499, +254 780 400113

#### SOUTH RIFT REGIONAL OFFICE

AFC Building, Mezzanine Floor, Kijabe off Kenyatta Avenue P.O Box 2812 -20100 Nakuru, Kenya Tel: 051 – 2215660 Mobile: 0717359988, 0780400117

#### CENTRAL KENYA REGIONAL OFFICE

Sohan Plaza, 4th Floor Nyayo Road P.O Box 348-10100 Nyeri, Kenya Tel: 061-2030778 Mobile: 0705395118, 0780400118

#### WESTERN REGIONAL OFFICE

Reinsurance Plaza 7th Floor Oginga Odinga Road P.O Box 1406-40100 Kisumu, Kenya Tel: 057 – 2022247 Mobile: 0703288464, 0753058836

#### NORTH RIFT REGIONAL OFFICE

KVDA Plaza , 4th Floor, Oloo Street P.O. Box 8560 – 30100 Eldoret, Kenya Tel: 053-2063433 / 2030139 Mobile: 0753058744, 0703289367

#### **COAST REGION**

Machakos Rd (Off Moi Avenue) Pereira Building Next To Jubilee Building 3rd Flr, P.O Box 99832-80100 Mombasa, Kenya Telephone: 0412249829, Mobile: 0703287808

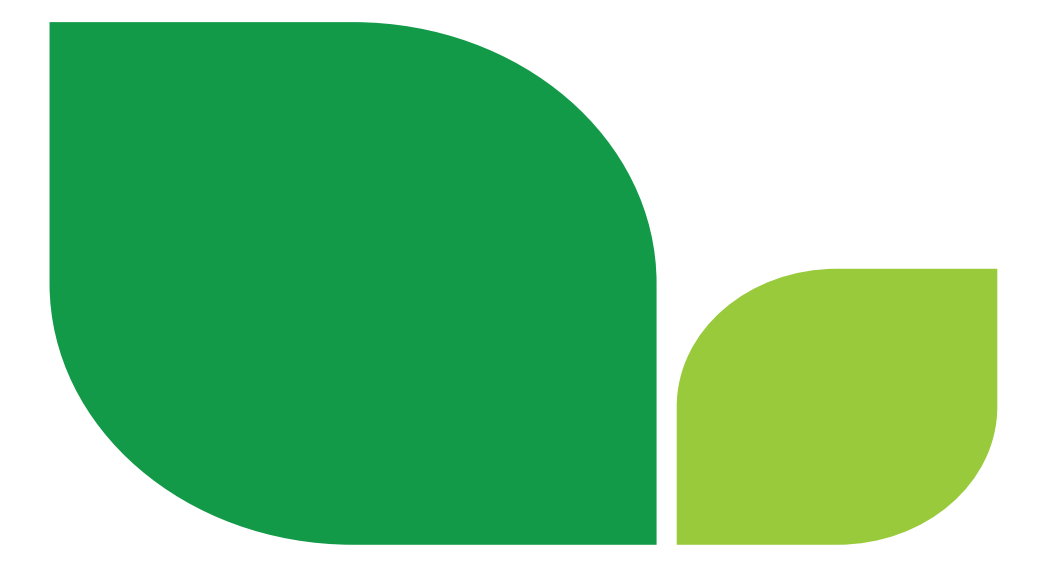

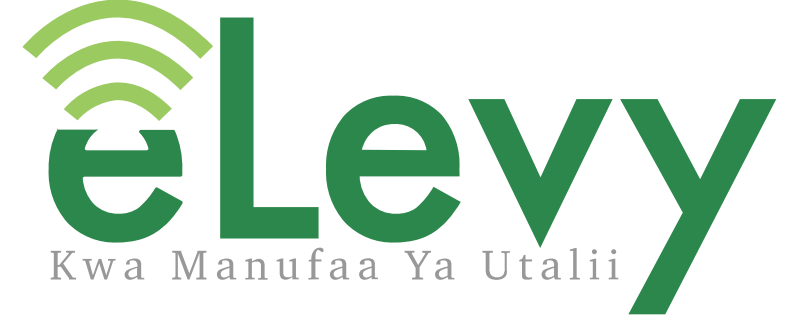

### **AN INITIATIVE OF TOURISM FUND**

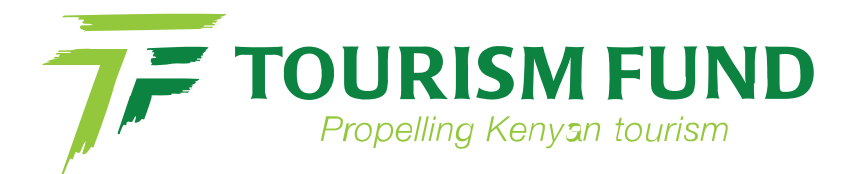